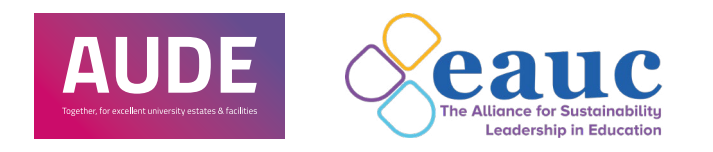

# Sustainability Leadership Scorecard User Guide

### 3. Who can have access?

4. How to login

5. I've forgotten my password

6. General contact details

7. What does the dashboard contain?

8. How is our score influenced?

9. Who can input data into the SLS tool?

10. How often can I update my score?

11. What does the tools section contain?

12. How do I alter the tools we use?

13. How do I add or change our scores?

14. How do groupings work?

15. How to set up a peer group

### 16. How do comparisons work?

17. How do sustainable development goals work?

## Contents

| 1.  | Purpose                                    | 3  |  |
|-----|--------------------------------------------|----|--|
| 2.  | Structure                                  | 3  |  |
| 3.  | Who can have access?                       | 4  |  |
| 4.  | How to login                               | 4  |  |
| 5.  | I've forgotten my password                 | 4  |  |
| 6.  | General contact details                    | 4  |  |
| 7.  | What does the dashboard contain?           | 5  |  |
| 8.  | How is our score influenced?               | 6  |  |
| 9.  | Who can input data into the SLS tool?      | 6  |  |
| 10. | How often can I update my score?           | 6  |  |
| 11. | What does the tools section contain?       | 7  |  |
| 12. | How do I alter the tools we use?           | 7  |  |
| 13. | . How do I add or change our scores?       | 8  |  |
| 14. | How do groupings work?                     | 9  |  |
| 15. | . How to set up a peer group               | 9  |  |
| 16. | How do comparisons work?                   | 10 |  |
| 17. | How do sustainable development goals work? | 11 |  |

#### 3. Who can have access?

4. How to login

#### 5. I've forgotten my password

6. General contact details

7. What does the dashboard contain?

8. How is our score influenced?

9. Who can input data into the SLS tool?

10. How often can I update my score?

11. What does the tools section contain?

12. How do I alter the tools we use?

13. How do I add or change our scores?

14. How do groupings work?

15. How to set up a peer group

16. How do comparisons work?

17. How do sustainable development goals work?

## 1. Purpose

The purpose of the Sustainability Leadership Scorecard (SLS) is to measure the sustainability performance within higher and further education institutions and provide a framework for continued sustainability effort. This can then be used to drive innovation and encourage knowledge transfer within the sector.

## 2. Structure

The SLS comprises 18 standard frameworks developed to address current and emerging sustainability themes. Frameworks are grouped within four priority areas. Each framework is made up of 8 activities and scoring is given at an activity level. All scoring is based on a 0 to 4 scale.

## The four priority areas:

Leadership and Governance

Partnerships and Engagement

Learning, Teaching and Research

## **Estates and Operations**

### 3. Who can have access?

4. How to login

### 5. I've forgotten my password

6. General contact details

7. What does the dashboard contain?

8. How is our score influenced?

9. Who can input data into the SLS tool?

10. How often can I update my score?

11. What does the tools section contain?

12. How do I alter the tools we use?

13. How do I add or change our scores?

14. How do groupings work?

15. How to set up a peer group

16. How do comparisons work?

17. How do sustainable development goals work?

# 3. Who can have access?

Any member from AUDE or EAUC can access SLS as part of their membership, at no additional cost. Please email **info@sustainabilityleadershipscorecard.org.uk** if you have questions.

# 4. How to login

Visit **www.sustainabilityleadershipscorecard.org.uk/#!/login** and you will be prompted from there.

# 5. I've forgotten my password

Visit www.sustainabilityleadershipscorecard.org.uk/#!/login and use the forgotten password function or email info@sustainabilityleadershipscorecard.org.uk

# 6. General contact details

For any questions on the SLS tool or access please email info@sustainabilityleadershipscorecard.org.uk

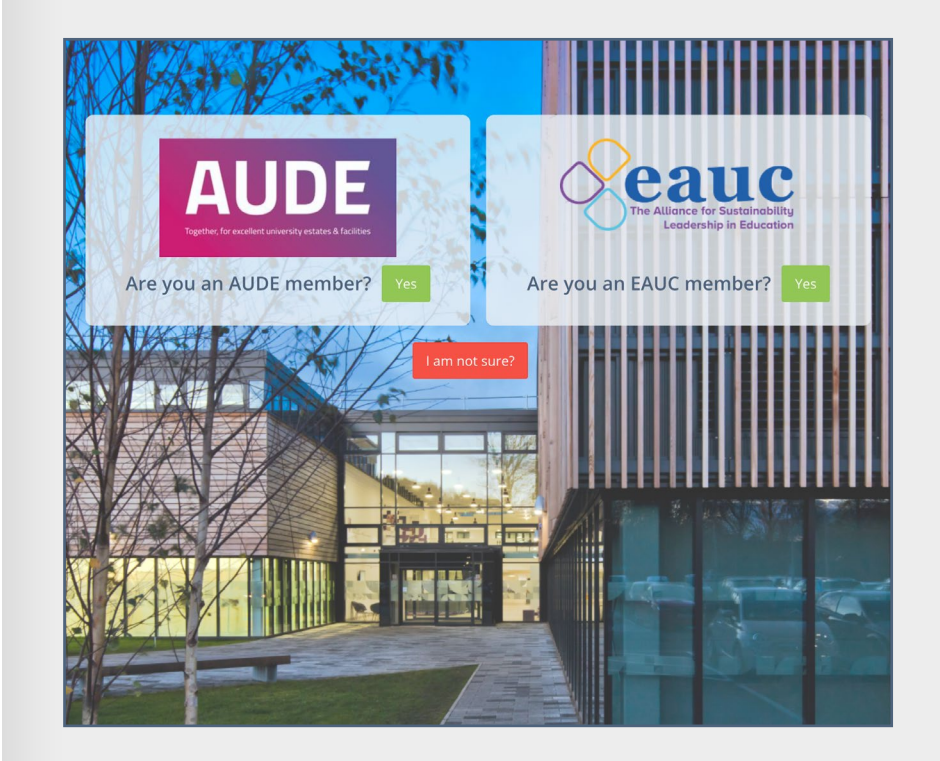

3. Who can have access?

4. How to login

5. I've forgotten my password

6. General contact details

## 7. What does the dashboard contain?

8. How is our score influenced?

9. Who can input data into the SLS tool?

## 10. How often can I update my score?

11. What does the tools section contain?

12. How do I alter the tools we use?

13. How do I add or change our scores?

14. How do groupings work?

15. How to set up a peer group

16. How do comparisons work?

17. How do sustainable development goals work?

# 7. What does the dashboard contain?

When you login, the dashboard will display your organisations current score. This is based on previously inputted data from your organisation and/or through the automated upload of the HESA estates management data.

The first chart you see displays current scores against all four frameworks against the targets your organisation has set.

You will see a list of other schemes or tools that have influenced your score at the top of the page.

Click on a specific framework to view the related charts.

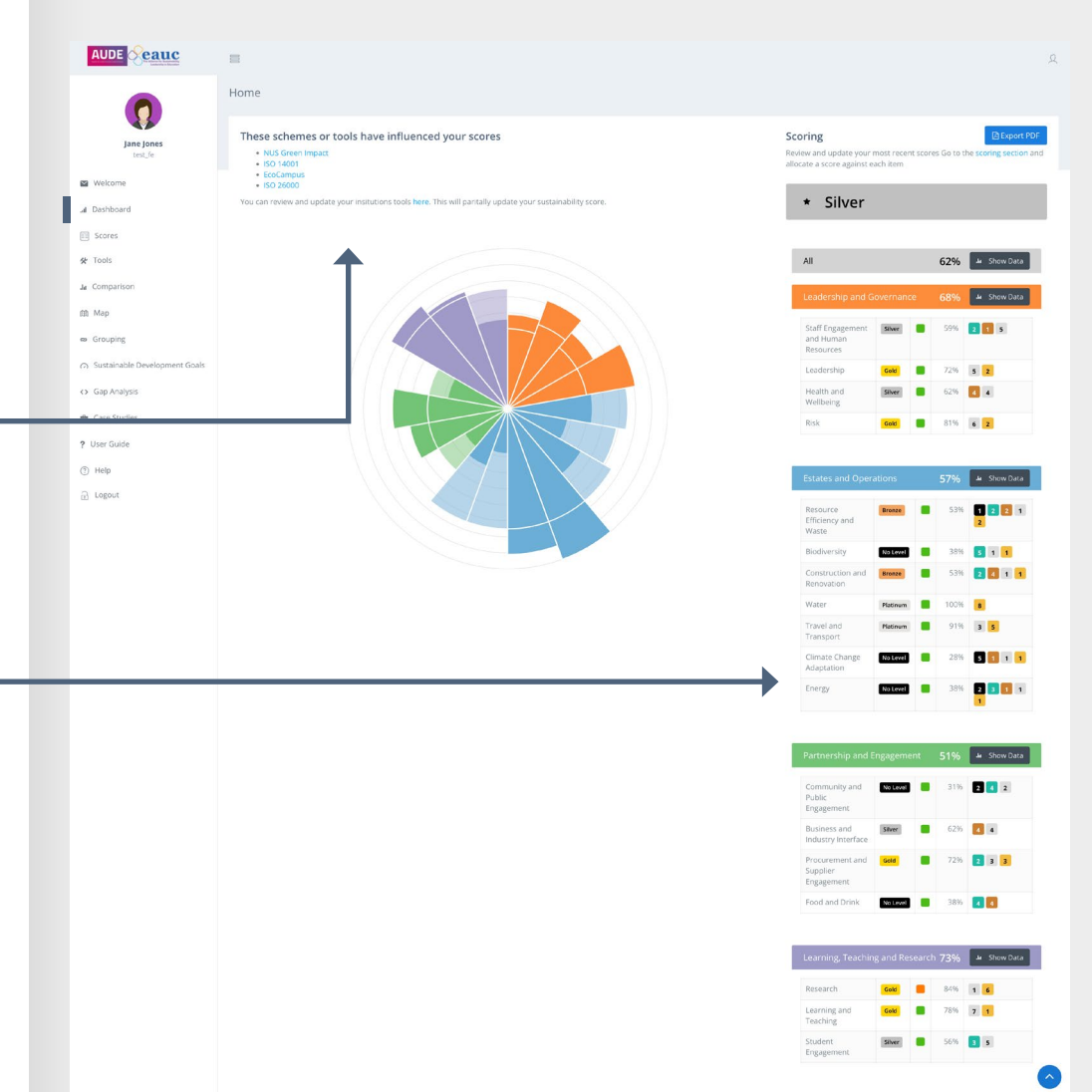

© 2022 Copyright © AUDE & EAUC

Domentio Educati

### 3. Who can have access?

4. How to login

5. I've forgotten my password

6. General contact details

7. What does the dashboard contain?

8. How is our score influenced?

9. Who can input data into the SLS tool?

10. How often can I update my score?

11. What does the tools section contain?

12. How do I alter the tools we use?

13. How do I add or change our scores?

14. How do groupings work?

15. How to set up a peer group

16. How do comparisons work?

8. How is our score influenced?

Your score can be influenced by other scheme or tools you use. To select these visit the section on **other tools**. Once you select the relevant tools, your score is automatically updated and you can see the list of those applied on the dashboard page.

# 9. Who can input data into the SLS tool?

Anyone within your organisation can input and update your score.

# 10. How often can I update my score?

Ideally, each organisation should update their score at least annually before February. This allows AUDE and EAUC to include your scores in their annual report.

|                                    | E  | I    |                             |                                                                                                    |   |    |                                       |                                               |                                      | 2         |
|------------------------------------|----|------|-----------------------------|----------------------------------------------------------------------------------------------------|---|----|---------------------------------------|-----------------------------------------------|--------------------------------------|-----------|
| 0                                  | Τc | ools |                             |                                                                                                    |   |    |                                       |                                               |                                      | (j) > Too |
| Jane Jones                         |    | Tick | he accreditations your inst | tution has achieved and this will automatically update your sustainability score. Save Tool                                                                                                    | s | NL | JS Gree                               | n Impa                                        | ict                                  |           |
| test_le                            |    |      | Title                       | Description                                                                                                    | 0 |    | Priority Area                         | Framework                                     | Group                                | Score     |
| Welcome<br>Dashboard               |    |      | NUS Green Impact            | A sustainability accreditation scheme run by the NUS primarily focused on the engagement of<br>students and staff in sustainability action. The mapping in the SLS is based on a NUS Green Impact<br>rating of Good or Very Good being achieved by the Students Union along with other supporting                                                                                                    | Θ | •  | Partnership<br>and<br>Engagement      | Community<br>and Public<br>Engagement         | Action Planning                      | 3         |
| Scores                             |    | *    | ISO 14001                   | actions.<br>An international standard providing guidelines for setting up a comprehensive environmental<br>management system. The mapping in the SLS assumes that the framework is within the scope of ISO                                                                                                    | 0 | •  | Partnership<br>and<br>Engagement      | Community<br>and Public<br>Engagement         | Implementation<br>and<br>Performance | 3         |
| omparison                          |    | 1    | EcoCampus                   | 14001. Please refer to the comments in the Uther Floor Mapping Kationale text box within the scoring section for further details. A UK higher education based environmental management system designed to assist universities in the details.                                                                                                    | 0 | •  | Leadership<br>and<br>Governance       | Staff<br>Engagement<br>and Human              | Action Planning                      | 3         |
| ap                                 |    |      | Flexible Framework          | imprementing an environmental management system (LND). The mapping in the SLS is based on a<br>rating follower or more.<br>The Flexible Framework is avidely used self-assessment mechanism developed by the business-led<br>Destended.                                                                                                    | 0 | •  | Leadership<br>and                     | Staff<br>Engagement                           | Measurement                          | 3         |
| ustainable Development Goals       |    |      |                             | progress on sustainable procurement, task roce, which allows organisations to measure and moment their<br>progress on sustainable procurement over time. The mapping in the SLS is based on Flexible<br>Framework Level 2 being achieved.                                                                                                    |   |    | Governance                            | Resources                                     |                                      |           |
| ap Analysis                        |    |      | NUS Responsible Futures     | A NUS tool designed to assist universities in embedding sustainability learning into courses and the<br>curriculum. The mapping in the SLS is based on NUS Responsible Futures being achieved.                                                                                                    | 0 | •  | Leadership<br>and<br>Governance       | Staff<br>Engagement<br>and Human<br>Resources | Communication                        | 3         |
| Case Studies<br>Iser Guide<br>Helo |    |      | BREEAM                      | A comprehensive externally audited framework for the design and construction of sustainable<br>buildings. BREAR recognises and reflexts the value in higher performing assess across the built<br>environment lifecycle includes BREEAM new construction and DREEAM refurbishment and fit out. The<br>mapping in the SLS is based on a BREEAM Very Good' rating being achieved for all new buildings in the<br>last free years. | 0 | •  | Leadership<br>and<br>Governance       | Staff<br>Engagement<br>and Human<br>Resources | Training and<br>Support              | 3         |
| ogout                              |    |      | ISO 50001                   | ISO 50001 offers certification, registration and self-declaration or external confirmation of an<br>organisation's Energy Management System (EnMS). The mapping in the SLS is based on ISO 500001<br>being implemented.                                                                                                    | 0 | •  | Leadership<br>and<br>Governance       | Staff<br>Engagement<br>and Human              | Implementation<br>and<br>Performance | 3         |
|                                    |    | 2    | ISO 26000                   | An international standard setting out a common approach to social responsibility and sustainable<br>development. The mapping in the SLS assumes that ISO 26000 has been used to inform the relevant<br>policy.                                                                                                    | 0 |    | Learning,<br>Teaching and             | Student<br>Engagement                         | Action Planning                      | 3         |
|                                    |    |      | Food for Life               | A food and drink procurement standard which takes in a wider range of sustainability criteria and<br>utilises standards like Fairtode as contributing factors. The mapping in the SLS is based on 'Food for<br>Life Served Here' being achieved in the majority of the institution's food outlets.                                                                                                    | 0 | •  | Learning,<br>Teaching and<br>Research | Student<br>Engagement                         | Measurement                          | 3         |
|                                    |    |      |                             |                                                                                                    |   | •  | Learning,<br>Teaching and<br>Research | Student<br>Engagement                         | Communication                        | 3         |
|                                    |    |      |                             |                                                                                                    |   | •  | Learning,<br>Teaching and<br>Research | Student<br>Engagement                         | Implementation<br>and<br>Performance | 3         |
|                                    |    |      |                             |                                                                                                    |   |    | Learning,                             | Student                                       | Link to the                          | 3         |

### 3. Who can have access?

4. How to login

#### 5. I've forgotten my password

6. General contact details

7. What does the dashboard contain?

8. How is our score influenced?

9. Who can input data into the SLS tool?

10. How often can I update my score?

11. What does the tools section contain?

12. How do I alter the tools we use?

13. How do I add or change our scores?

14. How do groupings work?

15. How to set up a peer group

16. How do comparisons work?

17. How do sustainable development goals work?

# 11. What does the tools section contain?

If your organisation already uses tools connected to your sustainability, you can reflect this in the tools section of the SLS. A brief description of each tools is shown if you hover over the question mark symbols. See section 12. For details on how to alter your tools.

# 12.How do I alter the tools we use?

Visit the tools section and select any other sustainability tools or schemes that you use at your institution. The tools and mapped scores will automatically pre-populate the scores in the SLS. A brief description of each tools is shown if you hover over the question mark symbols. Once you update and save the tool options, your overall score will be updated on the dashboard.

For example, if you select NUS Green Impact, a score of 3 will be mapped into the Actions Planning activity of the Community and Public Engagement framework.

| Jane Jones                                                          | Tick t    | he accreditations your insti | tution has achieved and this will automatically update your sustainability score.                                                                                                    |   | N   | JS Gree                               | en Impa                                       | act                                  |            |
|---------------------------------------------------------------------|-----------|------------------------------|----------------------------------------------------------------------------------------------------|---|-----|---------------------------------------|-----------------------------------------------|--------------------------------------|------------|
| test_fe                                                             |           | Title                        | Description                                                                                                    | 0 | 1.0 | Priority Area                         | Framework                                     | Group                                | Score      |
| Welcome  Dashboard                                                  |           | NUS Green Impact             | A sustainability accreditation scheme run by the NUS primarily focused on the engagement of<br>students and staff in sustainability action. The mapping in the SLS is based on a NUS Green Impact<br>rating of Good Very Good being achieved by the Students Union along with other supporting                                                                                                    | Θ | -   | Partnership<br>and<br>Engagement      | Community<br>and Public<br>Engagement         | Action Planning                      | 3          |
| Scores                                                              | ~         | ISO 14001                    | actions.<br>An international standard providing guidelines for setting up a comprehensive environmental<br>management system. The mapping in the SLS assumes that the framework is within the scope of ISO                                                                                                    | Θ | -   | Partnership<br>and<br>Engagement      | Community<br>and Public<br>Engagement         | Implementation<br>and<br>Performance | 3          |
| Comparison                                                          |           | FraCampus                    | 14001. Please refer to the comments in the "Other Tools Mapping Rationale" text box within the scoring<br>section for further details.                                                                                                    | 0 | -   | Leadership<br>and<br>Governance       | Staff<br>Engagement                           | Action Planning                      | 3          |
| b Map                                                               |           | covernpus                    | A of regret exclusion dataset enhousing an intragenter system detagened to astrict online action in<br>implementing an environmental management system (EMS). The mapping in the SLS is based on a<br>rating of Silver or more.                                                                                                    | • |     | Leadership                            | Resources                                     | Measurement                          | 3          |
| <ul> <li>Grouping</li> <li>Sustainable Development Goals</li> </ul> |           | Flexible Framework           | The Flexible Pramework is a widely used self-assessment mechanism developed by the business-led<br>Sustainable Procurement Task Force, which allows organisations to measure and monitor their<br>progress on sustainable procurement over time. The mapping in the SLS is based on Revible                                                                                                    | 0 | -   | and<br>Governance                     | Engagement<br>and Human<br>Resources          |                                      |            |
| <ul> <li>Gap Analysis</li> </ul>                                    | .0.       | NUS Responsible Futures      | A NUS tool designed to assist universities in embedding sustainability learning into courses and the<br>curriculum. The mapping in the SLS is based on NUS Responsible Futures being achieved.                                                                                                    | 0 | -   | Leadership<br>and<br>Governance       | Staff<br>Engagement<br>and Human              | Communication                        | 3          |
| Case Studies                                                        |           | BREEAM                       | A comprehensive externally audited framework for the design and construction of sustainable<br>buildings, BREEAM recognises and reflects the value in higher performing assets across the built<br>environment lifecyle includes BREEAM new construction and BREEAM refusionment and fit out. The<br>mapping in the SLS is based on a BREEAM 'Very Good' rating being achieved for all new buildings in the<br>last fine vansa: | 0 |     | Leadership<br>and<br>Governance       | Staff<br>Engagement<br>and Human<br>Resources | Training and<br>Support              | 3          |
| ) Help                                                              |           | ISO 50001                    | ISO 50001 offers certification, registration and self-declaration or external confirmation of an<br>organisation's Energy Management System (EnMS). The mapping in the SLS is based on ISO 500001<br>being implemented.                                                                                                    | Θ | •   | Leadership<br>and<br>Governance       | Staff<br>Engagement<br>and Human              | Implementation<br>and<br>Performance | 3          |
|                                                                     | 2         | ISO 26000                    | An international standard setting out a common approach to social responsibility and sustainable<br>development. The mapping in the SLS assumes that ISO 26000 has been used to inform the relevant<br>policy.                                                                                                    | 0 |     | Learning,<br>Teaching and             | Resources<br>Student<br>Engagement            | Action Planning                      | 3          |
|                                                                     |           | Food for Life                | A food and drink procurement standard which takes in a wider range of sustainability criteria and<br>utilises standards like Fairtrade as contributing factors. The mapping in the SLS is based on 'Food for<br>Life Served Here' being achieved in the majority of the institution's food outlets.                                                                                                    | 0 |     | Learning,<br>Teaching and<br>Research | Student<br>Engagement                         | Measurement                          | 3          |
|                                                                     |           |                              |                                                                                                    |   | -   | Learning,<br>Teaching and<br>Research | Student<br>Engagement                         | Communication                        | 3          |
|                                                                     |           |                              |                                                                                                    |   | -   | Learning,<br>Teaching and<br>Research | Student<br>Engagement                         | Implementation<br>and<br>Performance | 3          |
|                                                                     |           |                              |                                                                                                    |   |     | Learning,<br>Teaching and<br>Research | Student<br>Engagement                         | Link to the<br>Curriculum            | 3          |
|                                                                     |           |                              |                                                                                                    |   |     | Teaching and<br>Research              | Engagement                                    | Curriculum                           |            |
|                                                                     | © 2022 Co | pyright © AUDE & EAUC.       |                                                                                                    |   |     |                                       |                                               | Powered By Derve                     | ntio Educi |

3. Who can have access?

4. How to login

5. I've forgotten my password

6. General contact details

7. What does the dashboard contain?

8. How is our score influenced?

9. Who can input data into the SLS tool?

10. How often can I update my score?

11. What does the tools section contain?

12. How do I alter the tools we use?

13. How do I add or change our scores?

14. How do groupings work?

15. How to set up a peer group

16. How do comparisons work?

17. How do sustainable development goals work?

# 13.How do I add or change our scores?

Select the area you want to score from the list. This will take you to that framework's scoring page where you can add your scores and targets. Scores are all based on self-assessment and on a 0 to 4 scale.

Select 0, 1, 2, 3 or 4 to give yourself a current score.

To set a target, click into the relevant cell from 0,1,2,3 or 4 in the current target column. In the example below, this account has given itself a current score of 2 (see gold section) and a target of 3 (see blue star).

Use the free text boxes to add an optional narrative relating to your score and/or target.

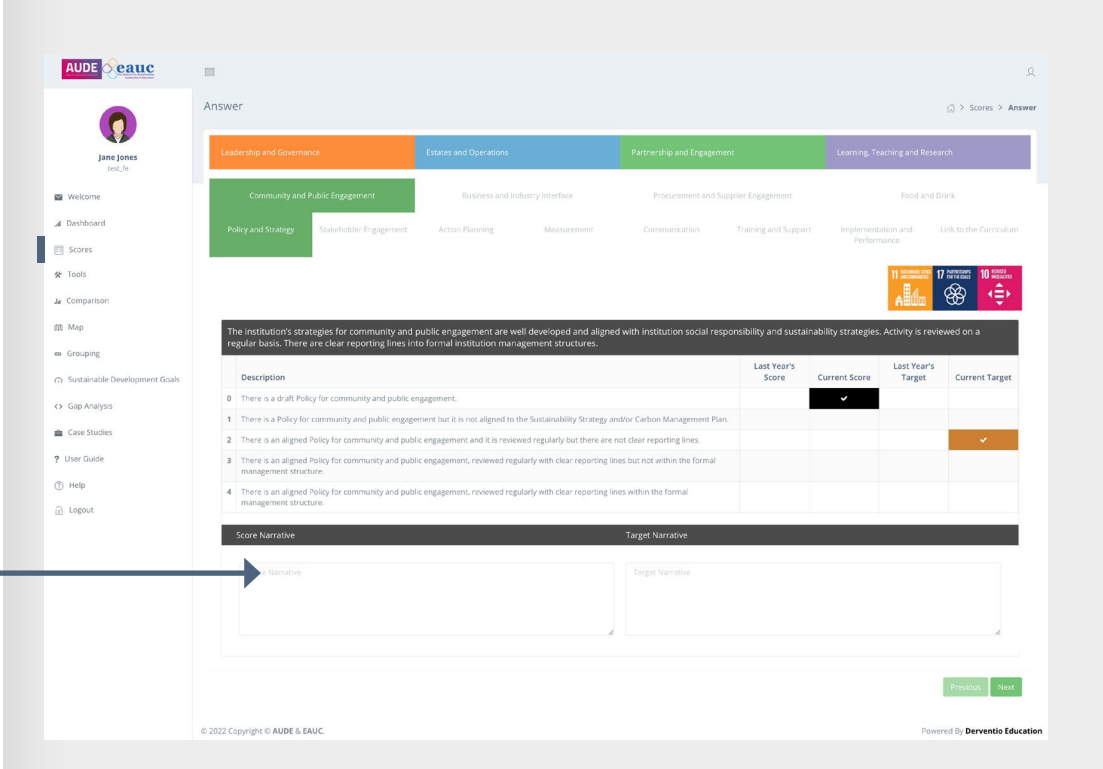

### 3. Who can have access?

4. How to login

# 14. How do groupings work?

5. I've forgotten my password You can create and save peer groups from this section to benchmark against and export reports. Visit section 15. How to set up a peer group. 6. General contact details

15. How to set up a

peer group

Go to Groups and select add group.

delete or amend groups from this page.

comparison section.

View your organisation against this group in the

7. What does the dashboard contain?

8. How is our score influenced?

9. Who can input data into the SLS tool?

10. How often can I update my score?

11. What does the tools section contain?

12. How do I alter the tools we use?

13. How do I add or change our scores?

14. How do groupings work?

15. How to set up a peer group

16. How do comparisons work?

Add Group 2\* B U # OpenSans\* A \* Ⅲ Ⅲ Ⅲ Ⅲ\* 00 ☑ ■ X <> ? Create a title and description. Select from pre-set groups under type or region. Alternatively select individual organisations in he bottom drop down and click save. You can also export,

AUDE Seauc

Save

3. Who can have access?

4. How to login

5. I've forgotten my password

6. General contact details

7. What does the dashboard contain?

8. How is our score influenced?

9. Who can input data into the SLS tool?

10. How often can I update my score?

11. What does the tools section contain?

12. How do I alter the tools we use?

13. How do I add or change our scores?

14. How do groupings work?

15. How to set up a peer group

16. How do comparisons work?

17. How do sustainable development goals work?

# 16.How do comparisons work?

The first page on the comparisons section displays all current scores against their target for your organisation. Click on the framework title to drill down

You can compare all scores or scores for a specific framework against last year, a pre-saved group, region or type using the dropdowns.

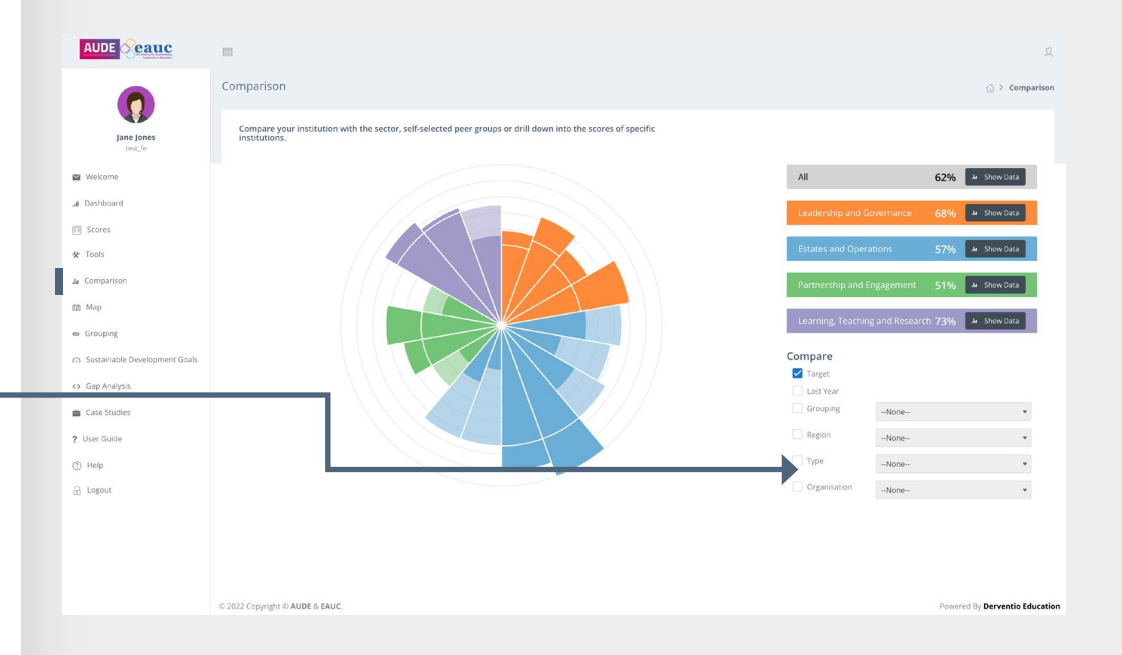

3. Who can have access?

4. How to login

5. I've forgotten my password

6. General contact details

7. What does the dashboard contain?

8. How is our score influenced?

9. Who can input data into the SLS tool?

10. How often can I update my score?

11. What does the tools section contain?

12. How do I alter the tools we use?

13. How do I add or change our scores?

14. How do groupings work?

15. How to set up a peer group

16. How do comparisons work?

17. How do sustainable development goals work?

# 17. How do sustainable development goals work?

On this page you can assess what impact you are having against each of the SDGs. These are scoped out at a framework-level. Default relationships are set, but you can over-ride them as described on the following page.

For each framework, select the SDGs relevant to your institutions. You do this by selecting from the download list shown here.

Selections are based on a primary, secondary and tertiary level. However you do not have to complete all three levels, if it is not applicable to you. Remember to press 'Save' once you have finished your selections. You can revert back to the default options by pressing 'Reset and download your options

The potential and actual level of impact your institution is having in each of the 17 SDGs is shown here.

These are based on the mapping you have scoped out and your scoring within the SLS. Impact is indicated on five levels: None, Limited, Medium, High and Significant.

© 2022 Copyright © AUDE & EAUC

AUDE Ceauc

Welcom

ul Dashboa Scores ☆ Tools Ja Compari

(如 Map

en Groupine

Gap Analy
 Gase Stud
 User Guide

(2) Help

🔒 Logout

|     | Eac<br>prin<br>the<br>the | h Framework has bee<br>nary, secondary and t<br>se to suit your own or<br>default at any time by | n mapped against the SE<br>ertiary SDG assigned. Yo<br>ganisations mapping. Yo<br>y clicking on Reset. | OGs with a<br>u can change<br>u can revert to | Reset                | Save            |  |
|-----|---------------------------|--------------------------------------------------------------------------------------------------|----------------------------------------------------------------------------------------------------|-----------------------------------------------|----------------------|-----------------|--|
|     |                           | Priority Area                                                                                    | Framework                                                                                              | SDG Primary                                   | SDG Secondary        | SDG Tertiary    |  |
|     | •                         | Leadership and<br>Governance                                                                     | Staff Engagement and<br>Human Resources                                                                | 05: Gender ec 🗠                               | 16: Peace, justi 🗠   | 10: Reduce in   |  |
|     | •                         | Leadership and<br>Governance                                                                     | Leadership                                                                                             | 16: Peace, jus 🗠                              | 17: Partnership 🗠    | 10: Reduce in   |  |
|     | -                         | Leadership and<br>Governance                                                                     | Health and Wellbeing                                                                                   | 03: Good hea 🗸 🗸                              | 02: Zero hunge 🗠     | 01: No povert   |  |
|     | •                         | Leadership and<br>Governance                                                                     | Risk                                                                                                   | 08: Decent w 🗠                                | 09: Industry, in 🗠   | Not Set         |  |
|     | •                         | Estates and<br>Operations                                                                        | Resource Efficiency<br>and Waste                                                                       | 12: Responsit 🗠                               | 07: Affordable ~     | 06: Clean wat   |  |
| ıls |                           | Estates and<br>Operations                                                                        | Biodiversity                                                                                           | 15: Life on lar 🗠                             | 14: Life below 14: V | Not Set         |  |
|     | •                         | Estates and<br>Operations                                                                        | Construction and<br>Renovation                                                                         | Not Set 🗸 🗸                                   | Not Set ~            | Not Set         |  |
|     | •                         | Estates and<br>Operations                                                                        | Water                                                                                                  | Not Set ~                                     | Not Set ~            | Not Set         |  |
|     |                           | Estates and<br>Operations                                                                        | Travel and Transport                                                                                   | 13: Climate ar 🗠                              | 11: Sustainable 🗠    | 09: Industry, i |  |
|     |                           | Estates and<br>Operations                                                                        | Climate Change<br>Adaptation                                                                           | 13: Climate ac 🗠                              | 07: Affordable 🗠     | Not Set         |  |
|     | •                         | Estates and<br>Operations                                                                        | Energy                                                                                                 | 07: Affordable 🗸 🗠                            | 13: Climate act 🗠    | Not Set         |  |
|     | •                         | Partnership and<br>Engagement                                                                    | Community and Public<br>Engagement                                                                     | 11: Sustainab 🗠                               | 17: Partnership 🗠    | 10: Reduce in   |  |
|     | •                         | Partnership and<br>Engagement                                                                    | Business and Industry<br>Interface                                                                     | 09: Industry, i 🗠                             | 17: Partnershij 🗠    | Not Set         |  |
|     | -                         | Partnership and<br>Engagement                                                                    | Procurement and<br>Supplier Engagement                                                                 | 12: Responsit 🗸                               | 10: Reduce ine 🗠     | Not Set         |  |
|     | •                         | Partnership and<br>Engagement                                                                    | Food and Drink                                                                                         | Not Set ~                                     | Not Set ~            | Not Set         |  |
|     |                           | Learning, Teaching and Risearch                                                                  | Research                                                                                               | 04: Quality Ed 🗠                              | Not Set 🔍            | Not Set         |  |
|     | -                         | Learn g, Teaching<br>and Research                                                                | Learning and Teaching                                                                                  | 04: Quality Ed 🗸                              | Not Set ~            | Not Set         |  |
|     |                           | Learning, Teaching                                                                               | Student Engagement                                                                                     | 05: Gender ec 🗸 🗸                             | 08: Decent wor 🗸     | 04: Quality Ed  |  |

0

11

13 🚟

 $\overline{\mathbf{x}}$ 

6

17 101 101 101 800 hips for the High Impa

ventio Educatio

Sustainable Development Goa